Crésus Facturation

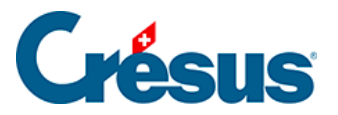

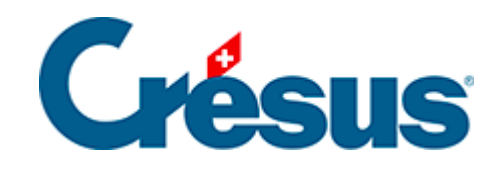

# **Crésus Facturation**

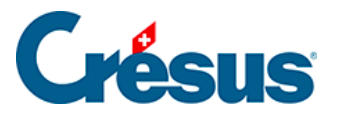

### 3.1 - Réglages généraux de votre fichier

- 3.1.1 Enregistrement de vos comptes dans Crésus Banking
- 3.1.2 Réglages pour l'envoi d'e-mails

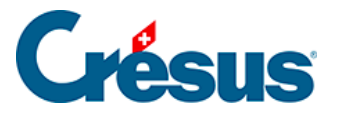

# 3.1 - Réglages généraux de votre fichier

De façon générale, ce manuel d'utilisation postule que vous bénéficiez d'un abonnement à Crésus +. Si ce n'est pas le cas, un certain nombre d'options et de fonctionnalités décrites ne seront pas accessibles.

### Ouvrir votre fichier de facturation

- Depuis l'écran d'accueil Crésus, ouvrez Crésus Facturation;
- cliquez sur Ouvrir sans fichier,
- exécutez la commande *Fichier > Nouveau* ou cliquez sur l'icône ou utilisez le raccourci clavier Ctrl + n;
- cliquez sur Suivant,
- choisissez le modèle Standard PME et cliquez sur Suivant,
- sélectionnez l'option Créer une facturation créanciers et débiteurs et cliquez sur Suivant,
- donnez un nom à votre fichier, puis choisissez le dossier où vous souhaitez qu'il soit enregistré;

Contrairement à un exercice comptable qui a un début et une fin, une facturation est un processus continu. Il est donc déconseillé d'inclure l'année dans le nom de votre fichier Facturation.

De manière générale, les services de stockage et de partage de fichiers type Dropbox, OneDrive, Google Drive, iCloud, ownCloud, etc. ne sont pas compatibles avec la synchronisation des bases de données Crésus. Nous vous déconseillons donc d'enregistrer votre fichier dans un dossier de ce type.

• cliquez sur *Suivant*, puis sur *Terminer*.

L'écran d'ouverture s'affiche alors :

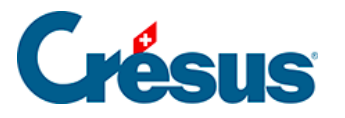

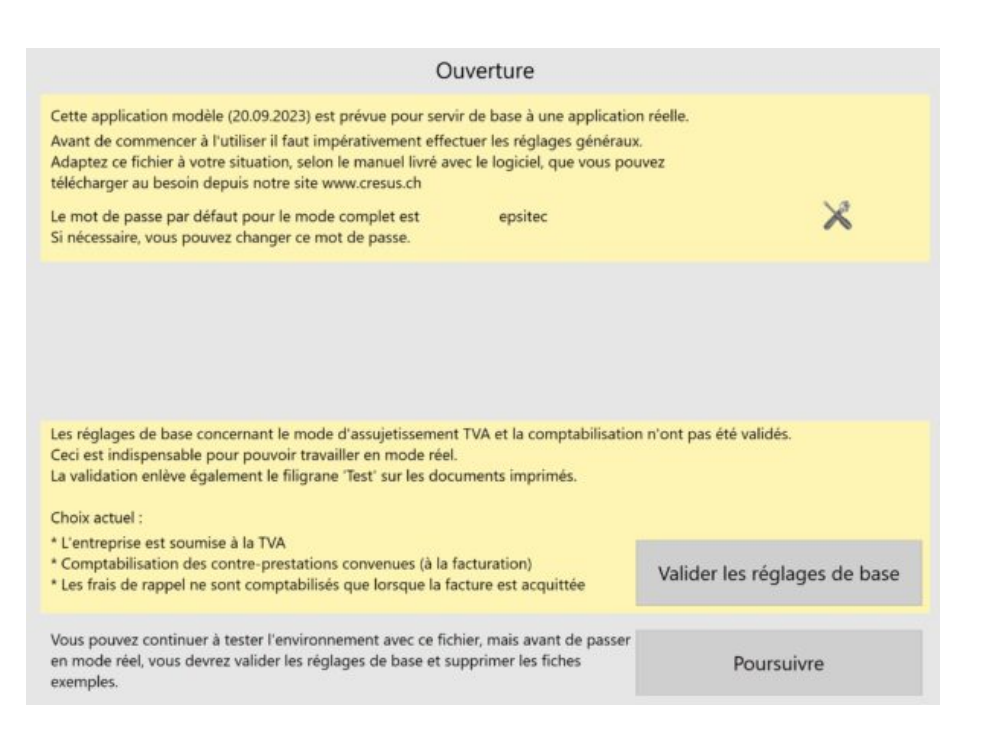

Cet écran s'affichera à chaque ouverture du fichier tant que vous n'aurez pas validé les réglages de base.

Cliquez sur l'icône des réglages généraux (mot de passe : « epsitec «
 ).

### Paramétrer votre fichier

### **Onglet Principal**

- Sous l'onglet *Principal*, saisissez le nom de votre raison sociale (entreprise) et ses coordonnées, ainsi que les compléments éventuels (en-têtes, adresse de l'expéditeur, etc.).
- Si vous saisissez vos coordonnées dans la rubrique Adresse entreprise pour expéditeur, celles-ci seront lisibles au-dessus de l'adresse du destinataire dans une enveloppe à fenêtre. Cette option permet à La Poste de vous retourner l'envoi sans avoir à l'ouvrir en cas de problème d'acheminement.
- Vous pouvez ajouter un logo à vos documents : celui-là doit être chargé au format 160 x 1440. Pour obtenir ce format, le plus simple est de créer un fichier image incluant votre logo suivi d'une bande blanche de longueur

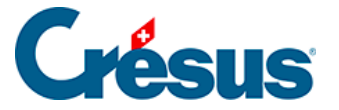

adaptée afin d'atteindre les proportions en question.

- Dans la rubrique *Affichage de l'entête*, vous pouvez cocher les différents éléments que vous souhaitez rendre visibles sur vos documents imprimés.
- Cliquez sur *Visualiser* pour obtenir un aperçu de vos futurs documents ainsi configurés.

### **Onglet Comptes et TVA**

- Sous l'onglet *Comptes et TVA*, saisissez votre numéro de TVA (si votre entreprise y est soumise) dans la rubrique correspondante et sélectionnez la méthode de décompte : méthode de décompte *effective* (méthode standard) ou *Taux forfaitaire* (Taux de dette fiscale nette – TDFN).
- Cliquez sur le bouton Régler les taux TVA pour définir l'utilisation par défaut de taux standards ou personnalisés. Précisez ensuite quel jeu de taux doit être proposé par défaut.
- Si vous détenez également une licence Crésus Comptabilité, il vous faut lier votre fichier de comptabilité à celui de facturation. Pour ce faire, utilisez la commande *Données > Comptes et TVA*. Sélectionnez le fichier de comptabilité concerné et cliquez sur *OK*.

À cette étape, nous vous recommandons de fermer et de rouvrir votre fichier de facturation pour vous assurer que votre plan comptable et les codes TVA de votre comptabilité ont bien été liés à votre facturation.

 Une fois votre fichier de comptabilité lié, votre plan comptable se trouve automatiquement importé dans Crésus Facturation : vous pouvez alors modifier les différents comptes par défauts qui seront utilisés pour vos opérations futures :

| gier ies comptes par defaut         |         | Financier |               |           | Articles         | Utilisation des comptes |             |
|-------------------------------------|---------|-----------|---------------|-----------|------------------|-------------------------|-------------|
| Comptes de liquidité                | Général | 1020      | Débiteur      | Créancier | Prestations      | Cpt NdC                 | Cpt passage |
| Comptes ventes et achats            | Achat   | 1000      |               | 2000      | 4200             | 1000                    |             |
| Autros comptos                      | Vente   | 1000      | 1100          |           | 3200             | 1000                    | 1100        |
| Mattes compiles                     |         | Escompte  | Frais de port | Arrondis  | Frais de rappels | Excédents               |             |
| Comptes par défaut standards        | Achat   | 4900      | 4900          | 4900      | 4900             |                         |             |
| Corrige les comptes dans des fiches | Vente   | 3800      | 3800          | 3800      | 3800             | 3800                    |             |

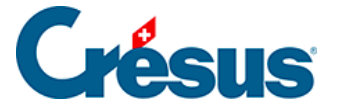

Les comptes définis ici seront utilisés lors de la création de fiches et lors de la comptabilisation. Le bouton *Utilisation des comptes* permet de définir l'utilisation de comptes par défaut.

### **Onglet Comptabilisation**

Sélectionnez votre mode de comptabilisation pour les contre-prestations :

- Contre-prestations convenues : Les factures émises ou reçues sont passées en comptabilité à la date de la facture, puis les encaissements ou paiements sont passés en diminution du compte débiteur ou créancier à la date de chaque mouvement. Il est possible de générer un escompte lors de l'acquittement partiel d'une facture.
- Contre-prestations reçues : Les factures émises ou reçues ne sont pas passées en comptabilité, seuls les mouvements réels le sont, au moment de l'encaissement ou du paiement effectifs. Il n'y a pas de notion de débiteurs ou de créanciers en cours d'année, et il n'y a pas d'escompte non plus.

Si vous traitez les factures selon les **contre-prestations convenues**, il faut alors déterminer si les frais de rappel doivent être comptabilisés à *l'émission du rappel* ou seulement *lorsque la facture est acquittée*.

Si vous les traitez selon les **contre-prestations reçues**, il faut déterminer si ces frais de rappel doivent être comptabilisés *avec le chiffre d'affaires* (ils seront alors répartis dans les comptes de produit) ou *séparément du chiffre d'affaires* (ils seront alors comptabilisés dans un compte spécifique à déterminer dans la rubriques *Autres comptes* sous l'onglet *Comptes et TVA*).

Habituellement, une entreprise soumise à la TVA travaille selon les contreprestations convenues. La TVA (due ou à encaisser) est comptabilisée dès l'émission ou la réception d'une facture, et les escomptes éventuels donnent lieu, au besoin, à une correction de la TVA.

Pour traiter la TVA selon les contre-prestations reçues, il faut obtenir une dérogation de l'Administration fédérale des contributions (AFC).

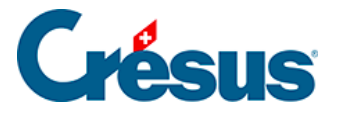

Il vous faut encore déterminer si les frais de rappel doivent être comptabilisés à l'émission du rappel ou lorsque la facture est acquittée (si vous décomptez selon les contre-prestation convenues) ou s'ils doivent être comptabilisés avec le chiffre d'affaires ou séparément (si vous décomptez selon les contre-prestations reçues).

Les réglages ci-dessus ont des incidences essentielles sur votre comptabilité, c'est pourquoi il n'est pas possible de les changer après validation sans avoir recours aux services d'un technicien Crésus. Il est donc impératif de les valider en toute connaissance de cause.

Dans l'onglet *Comptabilisation* toujours, la rubrique *Contrôles de saisie* vous permet de déterminer l'écart maximum de jours autorisé entre la date du jour et la date saisie (date de facturation, date d'encaissement, etc.), ceci afin d'éviter des erreurs de saisie.

Le bouton *Réglages pour la comptabilisation* permet de définir le commentaire éventuel que vous souhaitez ajouter au libellé automatique lors de la comptabilisation d'une facture.

Le bouton *Régler les escomptes* permet de paramétrer la manière dont vous souhaitez gérer les escomptes accordés ou obtenus. Par exemple, ces escomptes peuvent être regroupés dans un compte unique défini sous l'onglet *Comptabilisation* ou ventilés dans les comptes d'achat ou de vente de la facture, au prorata des montants facturés. D'autres informations spécifiques au traitement des escomptes seront données plus bas.

Une fois ces différents paramétrages effectués, vous pouvez cliquer sur Valider les réglages de base.

### **Onglet Options, Divers**

Sous l'onglet *Options, Divers*, vous trouvez l'ensemble des extensions que vous avez acquises avec votre licence. Chacune d'elles sera décrite plus bas.

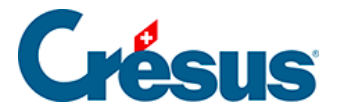

# 3.1.1 - Enregistrement de vos comptes dans Crésus Banking

Les éléments des deux onglets *QR* et *Paiements électroniques* sont liés à l'enregistrement de vos coordonnées bancaires dans Crésus Banking.

### **Onglet Paiements électroniques**

• Exécutez la commande Fichier > Ouvrir Crésus Banking.

Depuis la page d'accueil de Crésus Banking, il vous faut tout d'abord enregistrer

vos différents comptes bancaires ou postaux. Pour ce faire cliquez sur l'icône à droite de la fenêtre, puis entrez les informations demandées :

|             | Configuration du comp<br>Information | te bancaire UBS CHF<br><b>ns de base</b> |                          |
|-------------|--------------------------------------|------------------------------------------|--------------------------|
| * Titre     | UBS CHF                              |                                          |                          |
| Description |                                      |                                          |                          |
| * IBAN      |                                      |                                          | Le champ est obligatoire |
| * Devise    | CHF Franc suisse                     |                                          |                          |
|             |                                      |                                          |                          |
|             |                                      |                                          |                          |
|             |                                      |                                          |                          |
|             |                                      |                                          |                          |
|             |                                      |                                          |                          |
|             |                                      |                                          |                          |

Une fois votre compte enregistré, il vous faut encore définir le compte à imputer dans Crésus Comptabilité.

Ainsi, lorsque vous générerez des écritures comptables depuis Crésus Banking, celles-ci impacteront automatiquement les comptes associés de votre plan comptable. La liste déroulante vous propose les comptes tels qu'enregistrés dans votre fichier de comptabilité. Si vous n'avez pas effectué de modification, un compte Postfinance est associé au compte *1010* et un compte bancaire CHF au compte *1020* :

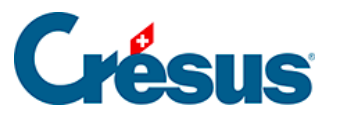

| Compte bancair | e • Régl | ages + Comptes à imputer (1) |
|----------------|----------|------------------------------|
|----------------|----------|------------------------------|

|                   | Exclure ce compte bancaire de la comptabilisation                                                           | m      |            |                               |
|-------------------|----------------------------------------------------------------------------------------------------|--------|------------|-------------------------------|
| Période comptable | 01.01.2024 - 31.12.2024                                                                                     | $\sim$ |            |                               |
| Compte banque     | 1020 Compte courant CHF                                                                                     | ~      | 0          |                               |
|                   | Aucun compte spécifié                                                                                       | ^      | <b>0 v</b> |                               |
|                   | 1000 Caisse                                                                                                 |        |            |                               |
|                   | 1010 Compte postal                                                                                          |        |            |                               |
|                   |                                                                                                    |        |            |                               |
|                   | 1022 Compte courant EUR / EUR                                                                               |        |            |                               |
|                   | 1023 Compte courant USD / USD                                                                               |        |            |                               |
|                   | 1060 Titres à court terme                                                                                   |        |            |                               |
|                   | 1069 Correction de la valeur des titres                                                                     |        |            |                               |
|                   | 1100 Créances résultant de livraisons et de prestat<br>ons de services envers des tiers (débiteurs-clients) | i      |            | <ul> <li>Champs ob</li> </ul> |

Une fois vos comptes ajoutés, revenez à votre fichier de facturation et cliquez sur *Configurer le compte par défaut* (dans le bandeau jaune d'avertissement) :

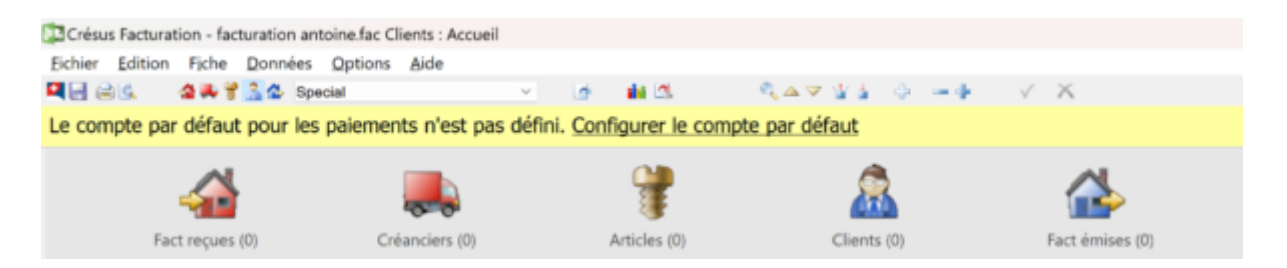

Sélectionnez le compte souhaité et cliquez sur OK.

### Onglet QR

Pour pouvoir émettre des factures QR, il vous faut préalablement avoir établi un contrat avec votre banque : celle-ci vous fournira un **IBAN QR**, différent de l'IBAN de votre compte bancaire.

• Exécutez la commande Fichier > Ouvrir Crésus Banking.

Depuis la page d'accueil de Crésus Banking, double-cliquez sur le compte souhaité (enregistré auparavant) : c'est sur ce compte que se feront les règlements de factures QR par vos clients (si vous avez enregistré plusieurs comptes, vous pourrez bien sûr répéter ces opérations le nombre de fois nécessaire).

Cliquez sur l'icône

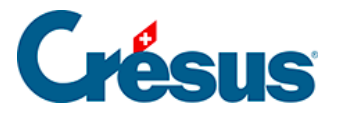

• de la section *IBAN QR / Adhérents BVR* et remplissez les champs *Titre* et *IBAN QR* (la rubrique *Titre* est une information interne que vous seul verrez apparaître) :

| Titre IBAN QR UBS      Description     IBAN QR     CH4731000133285551000      Adhérent BVR     Adhérent fictif     Le champ est obligatoire      LIBAN QR (QR-IBAN) permet de produire des factures QR avec numéro de référence. Il est     fonctionnellement é quivalent au numéro d'adhérent utilisé par les BVR. Crésus utilise la même logique de traitement pour les encaissements de factures QR et les     encaissements de BVR. |                                                                                                    | Informations                                                                                                    | de base                                                                                                    |                                                                                                |
|----------------------------------------------------------------------------------------------------|----------------------------------------------------------------------------------------------------|----------------------------------------------------------------------------------------------------|----------------------------------------------------------------------------------------------------|------------------------------------------------------------------------------------------------|
| Description       *         * IBAN QR       CH4731000133285551000         * Adhérent BVR       Adhérent fictif         Le champ est obligatoire         * LIBAN QR (QR-IBAN) permet de produire des factures QR avec numéro de référence. Il est fonctionneilement équivalent au numéro d'adhérent utilisé par les BVR.         Crésus utilise la même logique de traitement pour les encaissements de BVR.                             | * Titre                                                                                                    | IBAN QR UBS                                                                                                    |                                                                                                    |                                                                                                |
| BAN QR     CH4731000133285551000     Adhérent BVR     Adhérent BVR     Le champ est obligatoire     LiBAN QR (QR-IBAN) permet de produire des factures QR avec numéro de référence. Il est fonctionnellement équivalent au numéro d'adhérent utilisé par les BVR.     Crésus utilise la même logique de traitement pour les encaissements de factures QR et les encaissements de BVR.                                                   | Description                                                                                                 |                                                                                                    |                                                                                                    |                                                                                                |
| Adhérent BVR     Adhérent fictif     Le champ est obligatoire     LIBAN QR (QR-IBAN) permet de produire des factures QR avec numéro de référence. Il est fonctionnellement équivalent au numéro d'adhérent utilisé par les BVR. Crésus utilise la même logique de traitement pour les encaissements de factures QR et les encaissements de BVR.                                                                                         | * IBAN QR                                                                                                   | CH4731000133285551000                                                                                                    |                                                                                                    |                                                                                                |
| <ul> <li>L'IBAN QR (QR-IBAN) permet de produire des factures QR avec numéro de référence. Il est<br/>fonctionnellement équivalent au numéro d'adhérent utilisé par les BVR.</li> <li>Crésus utilise la même logique de traitement pour les encaissements de factures QR et les<br/>encaissements de BVR.</li> </ul>                                                                                                    | * Adhérent BVR                                                                                              |                                                                                                    | Adhérent fictif                                                                                                    | Le champ est obligatoire                                                                       |
| Une fois que vous avez reçu votre IBAN QR auprès de votre banque, vous pouvez l'associer à votre<br>ancien adhérent BVR. Si vous n'avez pas de contrat BVR avec votre banque, Crésus utilisera un<br>numéro d'adhérent fictif qu'il faudra reporter dans Crésus Facturation (créer la définition BVR).                                                                                                    | <ul> <li>L'IBAN QR (QR-IBA<br/>fonctionnellement<br/>Crésus utilise la mê<br/>encaissements de B</li> </ul> | N) permet de produire des facture<br>iquivalent au numéro d'adhérent u<br>me logique de traitement pour les<br>VR.<br>vez reçu votre IBAN QR auprès de<br>R. Si vous n'avez pas de contrat BN | s QR avec numéro de réf<br>tilisé par les BVR.<br>encaissements de facture<br>votre banque, vous pouv<br>/R avec votre banque, Cru | érence. Il est<br>es QR et les<br>ez l'associer à votre<br>fsus utilisera un<br>udénsilon QUP) |

Cliquez ensuite sur le bouton *Adhérent fictif* : un numéro apparaît alors dans le champ *Adhérent BVR* (par exemple : « 05-2-5 »). Copiez ou retenez ce numéro, qui devra être reporté dans Crésus Facturation.

Cliquez sur *Suivant*, les coordonnées saisies pour le numéro de compte sélectionné apparaissent. Cliquez une nouvelle fois sur *Suivant* : les informations relatives au *Format du numéro de référence* n'ont pas besoin d'être saisies. Cliquez sur *Enregistrer*.

Retournez dans les Réglages généraux de Crésus Facturation, sous l'onglet QR.

Si elle n'est pas déjà sélectionnée, cochez la case *Utiliser des bulletins QR*, puis cliquez sur le bouton *Régler les définitions BVR/QR*.

Sélectionnez le compte concerné (bancaire ou postfinance) dans la liste et cliquez sur *Modifier....* 

Dans le dialogue qui apparaît :

- saisissez le nom de votre banque dans la rubrique Nom;
- si vous utilisez Crésus Comptabilité, déterminez le Compte de liquidités à imputer;
- entrez le numéro d'adhérent précédemment généré dans Crésus Banking

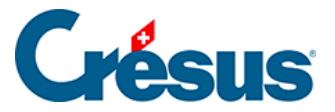

(par exemple : « 05-2-5 »);

- supprimez les chiffres inscrits dans la rubrique Partie fixe (au début) et laissez ce champ vide (généralement, les instituts bancaires ne transmettent plus de « partie fixe » – numéro à six ou sept chiffres – avec l'IBAN QR, mais si vous en avez reçu une, saisissez-la dans le champ correspondant);
- cliquez sur OK.

Toujours sous l'onglet *QR*, cliquez ensuite sur l'icône « crayon » à gauche de la ligne concernée :

| QR        |                     |          |                                                        |         |    |
|-----------|---------------------|----------|--------------------------------------------------------|---------|----|
| Définitio | ons actuelles :     |          |                                                        | Montant | N° |
| 1         | 0 : POSTFINANCE     | 01-000-4 | Epsitest SA Rue de Neuchatel 32 1400 Yverdon-les-Bains | х       | Х  |
| 1         | 1 : Banque Agricole | 05-355-5 | Agripain Sàrl Route des Prés-Fleuris 3 1443 Champvent  | х       | -  |

Vous verrez alors s'ouvrir un dialogue contenant les informations telles qu'elles apparaîtront sur la facture émise.

Cochez la case *Imprime des factures QR*, saisissez votre IBAN QR puis remplissez les différents champs relatifs aux coordonnées de votre entreprise. Choisissez également si les impressions seront faites *sur du papier perforé* et si le montant doit, par défaut, apparaître sur la facture QR émise. Validez avec *OK*.

Enfin, si vous avez enregistré différents IBAN QR reliés à plusieurs comptes, vous pouvez, toujours sous l'onglet *QR*, cliquer sur le bouton *Choisir le QR par défaut* pour sélectionner le compte qui sera proposé en premier lors de la saisie d'un nouveau client. Ce réglage peut ensuite être modifié spécifiquement sur la fiche client et encore plus spécifiquement sur les factures émises. Le point noir à droite de l'icône « crayon » indique le compte sélectionné.

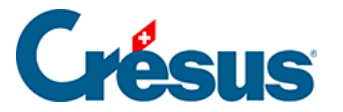

# 3.1.2 - Réglages pour l'envoi d'e-mails

L'envoi par e-mail de document (facture, devis, rappel, etc.) au format PDF fait partie des fonctions de base de Crésus Facturation et ne nécessite pas d'installation spécifique. Cependant, il vous faut au préalable avoir activé la production de copies PDF dans les *Réglages généraux* > onglet *Options, divers* > *Produire des copies PDF* :

Dans le dialogue qui apparaît, assurez-vous que les première et la troisième cases sont cochées :

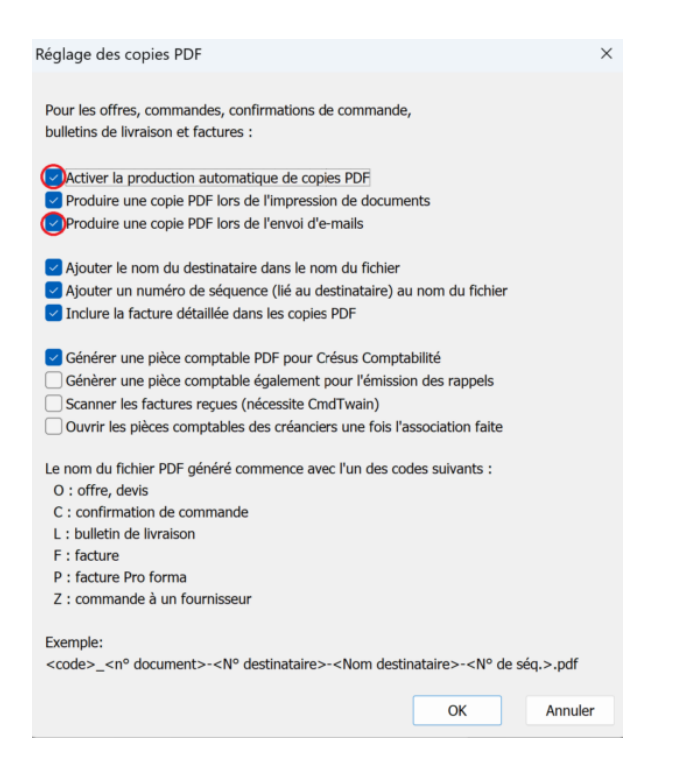

Définissez encore les dossiers dans lesquels ces copies PDF seront enregistrées et validez avec *OK*.

Toujours sous l'onglet *Options, divers*, cliquez ensuite sur *Régler les e-mails et* envoi PDF > *Régler la configuration e-mail* :

Il existe deux modes d'envoi d'e-mail :

- **SMTP** : Crésus Facturation envoie l'e-mail avec le document PDF en pièce jointe sans passer par votre logiciel de messagerie.
- MAPI : Crésus Facturation ouvre, dans votre logiciel de messagerie, un nouvel e-mail que vous pouvez modifier ou auquel vous pouvez ajouter

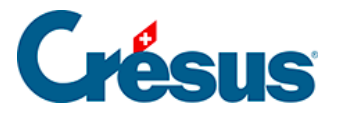

d'autres pièces jointes avant de l'envoyer manuellement. Ce mode n'est disponible que sous Windows.

| λéglage des e-mails                                     | × |
|---------------------------------------------------------|---|
| Réglages de base pour l'envoi des e-mails               |   |
|                                                         |   |
| Choix du mode d'envoi des e-mails                       |   |
| SMTP (envoie l'e-mail tout de suite)                    | ~ |
| MAPI (ouvre un e-mail dans votre gestionnaire d'e-mail) |   |
| SMTP (envoie l'e-mail tout de suite)                    |   |

### Régler le mode SMTP

Le mode SMTP est le plus couramment utilisé. Pour le configurer, sélectionnez SMTP et remplissez les différents champs du dialogue :

| Réglage des e-mails                                             |                     | ×       |
|-----------------------------------------------------------------|---------------------|---------|
| Réglages de base pour l'envoi des e-mails                       |                     |         |
|                                                                 |                     |         |
| Choix du mode d'envoi des e-mails                               |                     |         |
| SMTP (envoie l'e-mail tout de suite)                            |                     | ~       |
|                                                                 |                     |         |
| Nom du serveur SMTP (voir votre messagerie)                     |                     |         |
| smtp.infomaniak.ch                                              |                     |         |
| Numéro du port (par défaut 587, à adapter selon votre se<br>587 | rveur mail 465 pa   | ar ex.) |
| Utilisateur du service SMTP                                     |                     |         |
| agripain@ik.me                                                  |                     |         |
| Autoricar l'anuai d'a maile cane cortificat CCI /TI Cualide     | ~                   |         |
| Méthode d'authentification                                      | e                   |         |
| AUTO                                                            |                     | ~       |
| Tune de connexion                                               |                     |         |
| AUTO                                                            |                     |         |
| A010                                                            |                     |         |
| Enregistrer le mot de passe                                     |                     |         |
| Nom de l'evnéditeur (Entreprise ou nom et prénom)               |                     |         |
| Agrinain Sàrl                                                   |                     |         |
|                                                                 |                     |         |
| E-mail de l'expéditeur (Adresse e-mail de l'entreprise ou p     | ersonnelle)         |         |
| agripain@ik.me                                                  |                     |         |
|                                                                 |                     |         |
| Envoyer tous les e-mails au même destinataire (au lieu          | ı de l'adresse du o | lient)  |
| Envoyer des copies des e-mails                                  |                     |         |
| Importance donnée aux e-mails envoyés                           |                     |         |
| Aucune                                                          |                     |         |
| Faible                                                          |                     |         |
| ○ Normale                                                       |                     |         |
| Haute                                                           |                     |         |
|                                                                 |                     |         |
|                                                                 | OK                  | Annuler |
|                                                                 |                     |         |

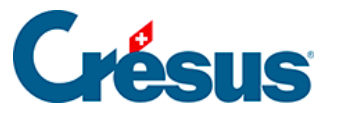

Pour ce qui concerne le serveur SMTP, le n° de port et le chiffrement, référezvous à cet article de notre base de connaissance.

- Nom du serveur SMTP : cette information concerne l'e-mail de l'expéditeur : chaque fournisseur de messagerie électronique (Protonmail, Infomaniak, Bluewin, etc.) détient son propre nom de serveur SMTP.
- *Numéro du port* : comme pour le *Serveur SMTP*, le numéro de port varie d'un fournisseur à un autre.
- Utilisateur du service SMTP : saisissez l'adresse e-mail de l'expéditeur.
- Enregistrer le mot de passe : par défaut, votre mot de passe SMTP vous sera demandé lors du premier envoi de chaque session de travail. Si vous cochez cette case, il ne vous sera demandé qu'une fois – à la validation de ces réglages.
- Nom de l'expéditeur (Entreprise ou nom et prénom) : saisissez votre nom ou celui de votre société tel qu'il apparaîtra dans l'entête de l'e-mail reçu par votre client.
- *E-mail de l'expéditeur* : saisissez l'adresse e-mail de votre société telle qu'elle apparaîtra dans l'entête de l'e-mail reçu par votre client.
- Envoyer tous les mails au même destinataire (au lieu de l'adresse du client)

   l'adresse e-mail que vous pouvez saisir ici remplacera celle enregistrée dans la fiche du client (cela peut être utile si vous souhaitez transmettre toutes vos factures à une adresse e-mail interne avant de les distribuer aux clients concernés). Cette adresse e-mail pourra être modifiée lors de chaque envoi.
- Envoyer des copies des e-mails : en cochant cette case, vous pouvez saisir une ou plusieurs adresses e-mail qui vous seront automatiquement proposées pour l'envoi de copie carbone (CC ou CCI) lors de l'envoi d'un document (puisque les e-mails envoyés en mode SMTP n'apparaîtront pas parmi les messages envoyés de votre boîte de messagerie, vous pouvez inclure votre propre adresse e-mail – en CCI – afin de recevoir un double de chaque document envoyé et de vous assurer que celui-ci est bien parti).
- Importance donnée aux e-mails : vous pouvez choisir de marquer vos emails envoyés d'un sigle prioritaire à la réception du message.

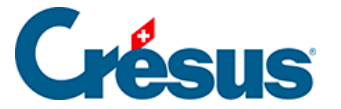

Cliquez ensuite sur *OK* : un dialogue s'ouvre, vous demandant de saisir votre « *mot de passe SMTP* » : il s'agit simplement du mot de passe personnel de votre messagerie électronique (liée au serveur SMTP enregistré). Validez ensuite avec *OK*.

Le bouton *Réglages avancés* vous permet d'effectuer d'autres réglages relatifs à la certification SSL/TLS, la méthode d'authentification et le type de connexion. Ces réglages peuvent s'avérer nécessaire selon le fournisseur de messagerie concerné. Généralement, ces éventuels réglages supplémentaires sont spécifiés par votre fournisseur sur la même page où se trouvent le nom du serveur SMTP et le n° de port.

Pour les utilisateurs de Gmail, les règles de sécurité mises en place par ce service nécessitent d'effectuer certains réglages supplémentaires dont vous trouverez la description ici.

Si vous utilisez une adresse hébergée chez Microsoft (Outlook, Hotmail, Live, etc.) ou un domaine personnel hébergé chez Microsoft, référez-vous à cet article de la base de connaissances.

En mode SMTP, le bouton *Tester l'envoi d'e-mail* vous permet d'envoyer un « message test » au destinataire de votre choix. Nous vous recommandons de procéder à ce test afin de vous assurer que tous les réglages sont corrects. En cas de dysfonctionnement, le message d'erreur suivant apparaîtra :

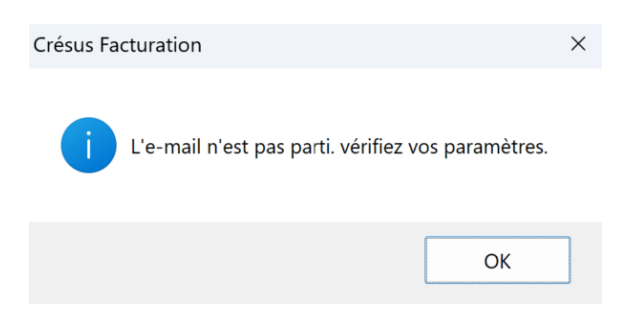

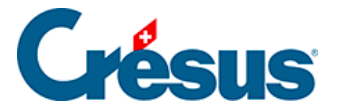

Vérifiez alors attentivement les différentes données saisies. Si le problème persiste, cliquez sur le bouton *Tester les variantes de configuration* : Crésus va alors envoyer à l'adresse e-mail indiquée une série de massages selon toutes les combinaisons possibles de paramétrages. Attention : cette opération peut durer plusieurs heures, puisque cela représente un total de 168 messages à envoyer. Si certains e-mails parviennent à l'adresse indiquée, ceux-ci mentionneront les paramètres utilisés. À la fin de l'opération, ce dialogue s'affichera :

| Crésus Fa | cturation                                                                   | × |
|-----------|-----------------------------------------------------------------------------|---|
| I         | Test des variantes terminé.<br>Collez le résultat dans un éditeur de texte. |   |
|           | ОК                                                                          |   |

Ouvrez alors votre presse-papiers et appuyez sur Ctrl + V (coller) : vous aurez alors la liste des mails et leur résultat :

```
Port : 25 ; Authentification : NONE ; Encryption : AUTO ; Verify_TLS : 0 => SUCCESS
Port : 25 ; Authentification : NONE ; Encryption : PLAINTEXT ; Verify_TLS : 1 => SUCCESS
Port : 25 ; Authentification : NONE ; Encryption : PLAINTEXT ; Verify_TLS : 0 => SUCCESS
Port : 25 ; Authentification : NONE ; Encryption : PLAINTEXT ; Verify_TLS : 1 => SUCCESS
Port : 25 ; Authentification : AUTO ; Encryption : AUTO ; Verify_TLS : 0 => FAIL
Port : 25 ; Authentification : AUTO ; Encryption : AUTO ; Verify_TLS : 1 => FAIL
Port : 25 ; Authentification : AUTO ; Encryption : AUTO ; Verify_TLS : 1 => FAIL
Port : 25 ; Authentification : AUTO ; Encryption : PLAINTEXT ; Verify_TLS : 0 => FAIL
Port : 25 ; Authentification : AUTO ; Encryption : PLAINTEXT ; Verify_TLS : 0 => FAIL
Port : 25 ; Authentification : AUTO ; Encryption : SL_TLS ; Verify_TLS : 1 => FAIL
Port : 25 ; Authentification : AUTO ; Encryption : SSL_TLS ; Verify_TLS : 1 => FAIL
Port : 25 ; Authentification : AUTO ; Encryption : SSL_TLS ; Verify_TLS : 1 => FAIL
Port : 25 ; Authentification : AUTO ; Encryption : SSL_TLS ; Verify_TLS : 0 => FAIL
Port : 25 ; Authentification : AUTO ; Encryption : SSL_TLS ; Verify_TLS : 1 => FAIL
Port : 25 ; Authentification : AUTO ; Encryption : SSL_TLS ; Verify_TLS : 1 => FAIL
Port : 25 ; Authentification : AUTO ; Encryption : SSL_TLS ; Verify_TLS : 1 => FAIL
Port : 25 ; Authentification : AUTO ; Encryption : SSL_TLS ; Verify_TLS : 1 => FAIL
Port : 25 ; Authentification : AUTO ; Encryption : STARTTLS ; Verify_TLS : 1 => FAIL
Port : 25 ; Authentification : AUTO ; Encryption : STARTTLS ; Verify_TLS : 1 => FAIL
Port : 25 ; Authentification : AUTO ; Encryption : STARTTLS ; Verify_TLS : 1 => FAIL
Port : 25 ; Authentification : AUTO ; Encryption : STARTTLS ; Verify_TLS : 1 => FAIL
Port : 25 ; Authentification : AUTO ; Encryption : STARTTLS ; Verify_TLS : 1 => FAIL
Port : 25 ; Authentification : AUTO ; Encryption : STARTTLS ; Verify_TLS : 1 => FAIL
Port : 25 ; Authentification : AUTO ; Encryption : STARTTLS ; Verify_TLS : 1 => FAIL
Port : 25
```

Il vous suffira alors de modifier vos réglages en fonction des paramètres qui ont fonctionné (en l'occurrence : *n*° *du port* : **25** ; *méthode d'authentification* (dans *Réglages avancés*) : **NONE** ; *Type de connexion* (dans *Réglages avancés*) : **AUTO** ou **PLAINTEXT**).

Régler le mode MAPI

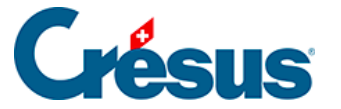

Le mode MAPI ne fonctionne que sous Windows.

Pour utiliser le mode **MAPI**, il vous faut au préalable installer le logiciel Crésus Tools que vous pouvez télécharger ici.

Sélectionnez le mode MAPI et saisissez simplement le nom de votre société et l'adresse e-mail de laquelle seront envoyés les factures et autres documents :

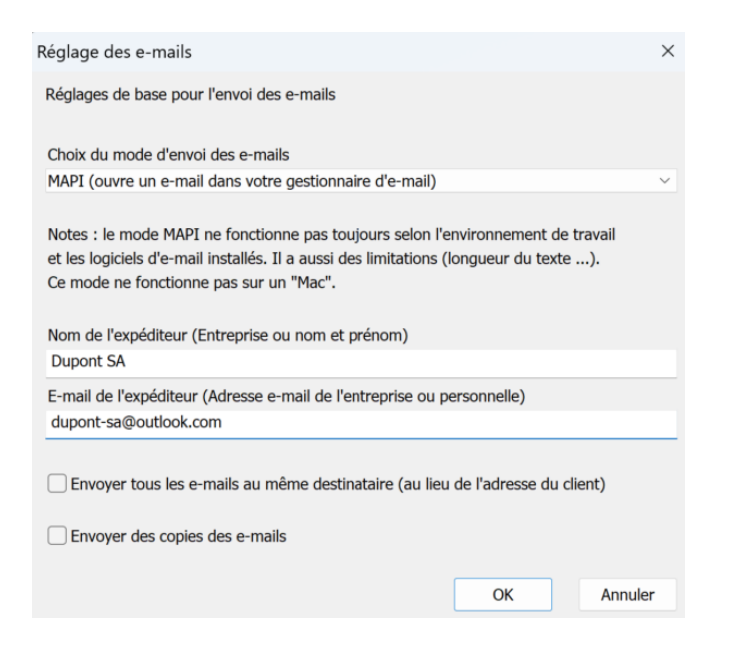

### Régler les textes des e-mails

Le mécanisme d'envoi d'e-mail reconnaît le type de document à joindre (facture, devis, rappel, etc.) et vous propose automatiquement les textes appropriés.

Bien sûr, ces textes peuvent être modifiés. Pour ce faire, rendez-vous dans les *Réglages généraux* > *Options, divers, Régler les e-mails et envoi PDF*. Cliquez ensuite, sous l'onglet souhaité, sur *Définir le texte pour [les offres, les factures, les commandes, etc.]* :

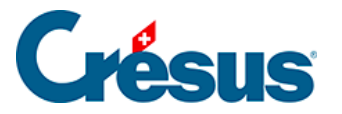

| E-mails                                    |                                                    | E-mail offre-devis                                              | E-mail BL       | E-mail confirmation | E-mail facture  | E-mail commande |
|--------------------------------------------|----------------------------------------------------|-----------------------------------------------------------------|-----------------|---------------------|-----------------|-----------------|
| Réglages généra                            | IUX                                                |                                                                 |                 |                     |                 |                 |
| Texte pour Offre,<br>Objer<br>Corps du mai | devis<br>t Offre %<br>I Mon en<br>%FIRME<br>%TITRE | NUMERO% de la part de r<br>treprise sa, CRESUS<br>5%<br>% %NOM% | non entreprise. | Définir le texte    | pour les offres |                 |

Les Valeurs dynamiques que vous trouvez dans les textes proposés (et que vous pouvez bien sûr reprendre dans vos versions personnalisées) sont des *chaînes de substitution* qui seront automatiquement remplacées par les données de la fiche concernée (base des factures émises). Par exemple :

### %TITRE% %NOM%,

### Merci de régler la facture %NUMERO%

deviendra :

Monsieur Dupont, Merci de régler la facture 19015